# MIKROTIK ROUTEROS ONLINE TRAINING CLASS – CHAPTER 8

*i*-BEAM steering ahead

**BURMESE VERSION** 

#### Phyo Phyo Hein

B. C. Tech (hons) MTCNA, MTCRE, MTCWE, MTCTCE, MTCUME, MTCINE CCNA R&S, CCNP R&S, CCIP, JNCIA-Junos, JNCDA January 20, 2017

# HOTSPOT

What is Hotspot? Lab 1: Basic Hotspot Bypassing Hotspot Lab 2: Bypassing Hotspot

## Hotspot

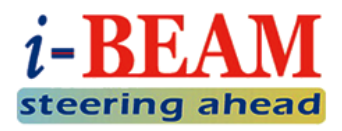

- Hotspots are used to provide Internet access in the public area, using cable or wireless.
- When client opens the web page then the router will check whether client is authenticated.
  - If client is not authenticated, he/she will be forwarded to the hotspot login page that requires a username and password.
  - If the login information entered is correct, client can access internet.
- The use of Internet access through hotspot can be limited by
  - Bandwidth (rate-limit)
  - Time (time-based)
  - Amount of data that download or upload (volume-based)

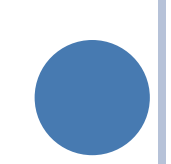

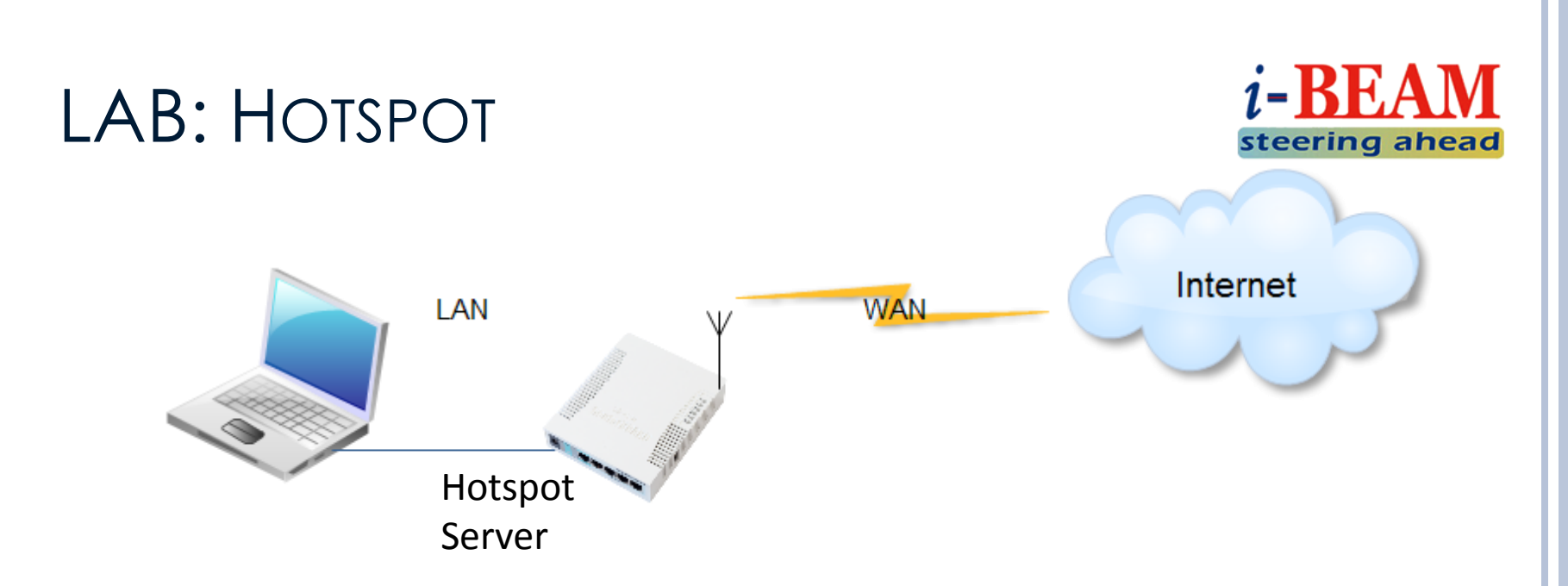

- We will run hotspot in LAN, your laptop is hotspot client.
- Hostpot will run on interface connecting to your laptop.
- Remove your LAN configuration on router (IP, DHCP and NAT), we will using hotspot setup wizard.

## LAB: HOTSPOT (CONT.)

- To run Hotspot Setup wizard, go to menu
  IP → Hotspot, click on Setup Wizard.
- Follow these steps, then all related settings will be automatically configured.
  - IP Address
  - DHCP Server
  - NAT
  - Hotspot User

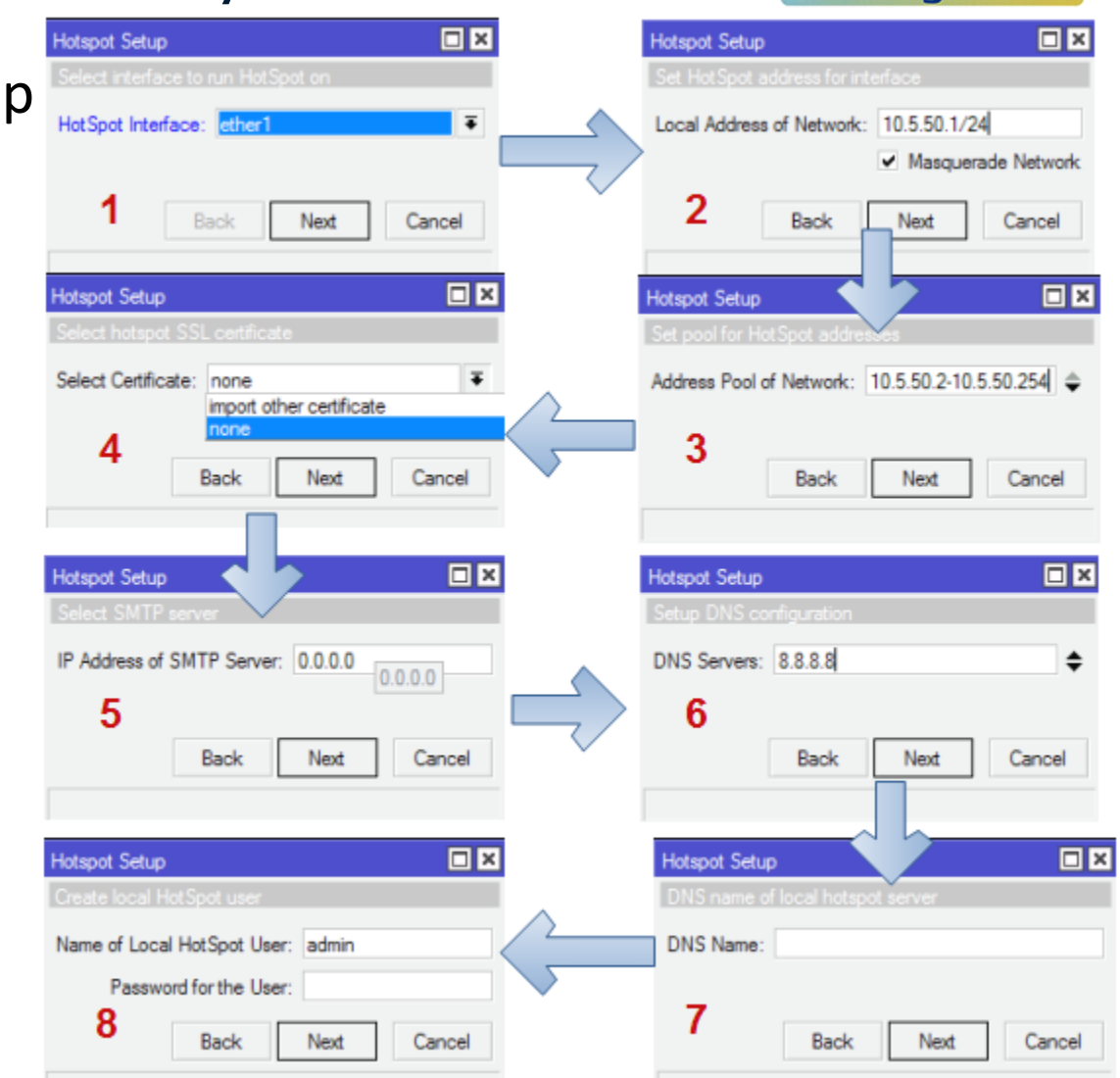

*i*-BEAM

steering ahead

## BYPASSING HOTSPOT

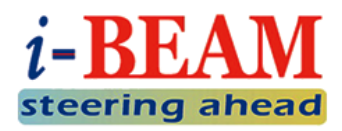

- Sometimes we might want to allow specific access through hotspot without login.
  - IP Binding
    - Allow specific user to access without login.
    - VIPs, printers, IP phones, security camera...etc.
    - Configure in menu IP  $\rightarrow$  Hotspot  $\rightarrow$  IP Binding.
  - Walled Garden
    - Allow all users to access specific website.
    - Company website, intranet, PayPal, internet banking...etc.
    - Configure in menu IP  $\rightarrow$  Hotspot  $\rightarrow$  Walled Garden
  - Walled Garden IP
    - Allow all users to access specific protocol.
    - Send and receive mail, telnet, SSH, ping...etc.
    - Configure in menu IP → Hotspot → Walled Garden IP

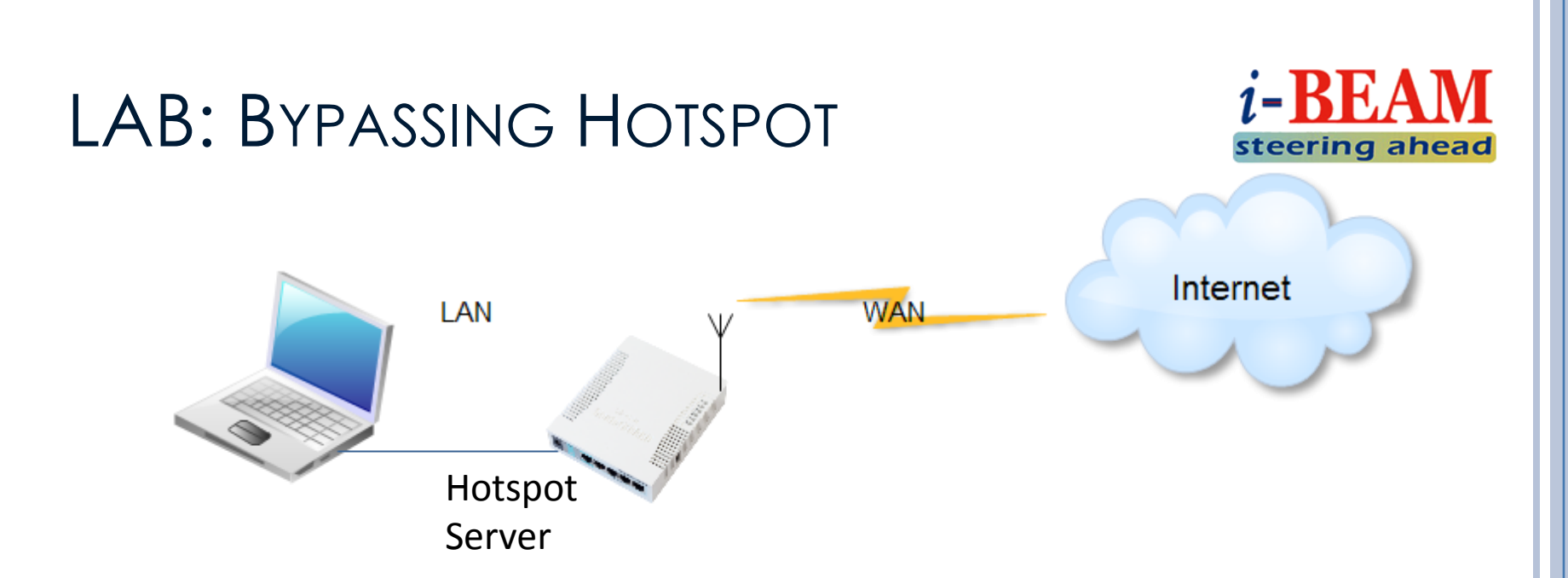

- Use previous hotspot configuration, fulfill following requirements one by one:
  - 1. Browsing <u>www.mikrotik.com</u> through hotspot without authentication.
  - 2. Ping to <u>www.mikrotik.com</u> through hotspot without authentication
  - 3. Bypass your laptop in your hotspot server.

## ASK QUESTIONS?

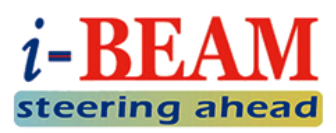

Comment on this training video

• YouTube Channel: Information Beam

• Subscribe our channel to get the latest update!

### • Post in social networks

• Information Beam Facebook Group:

https://www.facebook.com/groups/1481854632142914/

- Send me an email directly
  - phyo@informationbeam.net

# TO BE CONTINUED...

#### **THANKS FOR YOUR ATTENTION!**

#### **Contact Me**

phyo@informationbeam.net

Skype: pphein82